#### Prerequisites:

Examiner must have all of the following or the examiner Tiles will not be visible:

- An active Examiner credential
- Been selected by the club as examiner for the grading
- At least one person who has bought a ticket for the grading (nb will not update immediately – the system currently has 6 hourly refresh)

#### Before the grading

1. JustGo Examiner Access

Log in and locate the three Examiner tiles in the Administration area:

NB these tiles will only show if there is at least 1 person in the grading list and will not show once the results have been entered.

There are 3 tiles available to examiners:

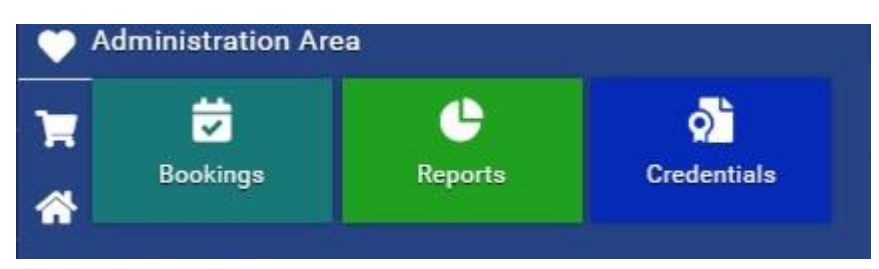

**Bookings**: You can see each person booked in the grading and requested rank . If several clubs are attending the grading, but each managing their own bookings, there will be multiple gradings displayed . A requested double grading will only show once and at the current rank.

**Reports:** This is where you can download the grading lists in Excel. You will need to format the data so that it can be used to write the results on.

Credentials - to enter the results after the grading

This is done in two stages:

- 1. Every student must have either a Pass or a Fail recorded in their record.
- 2. Details of the type of pass (A or Minus) are added afterwards

- 2. <u>Creating the grading result sheets:</u> Important things to note:
  - Clubs cannot print out the grading sheets the examiner needs to take them to the grading themselves.
  - Examiners cannot add last minute entries nor delete any no shows club admin has to do that.

#### Downloading the grading list(s):

Click on reports tile, then customer reports, and the grading tile.

| Reports          |                  |  |
|------------------|------------------|--|
| Standard Reports | Customer Reports |  |
| Categories       |                  |  |
| Grading          |                  |  |

Click on the Excel button, enter the Event # and download the required "Gup Grading List" report(s). Open in Excel or Google Sheets. If there are several 'events' on at the same time, you need to download each one separately

| Standard Reports Customer Reports                                            |                                              |                                      |                                                                            |                    |                               |                            |                                                           |     |
|------------------------------------------------------------------------------|----------------------------------------------|--------------------------------------|----------------------------------------------------------------------------|--------------------|-------------------------------|----------------------------|-----------------------------------------------------------|-----|
| Grading                                                                      |                                              |                                      | _                                                                          |                    |                               |                            |                                                           |     |
| S Back to Report Categories                                                  |                                              |                                      |                                                                            |                    |                               |                            |                                                           |     |
| <b>Gup Grading List</b><br>The list of participants of the EventID (Gup Grad | ng only) provided.                           |                                      | stom                                                                       |                    | k to Report Categ             | ories                      |                                                           |     |
| Dan Grading Sheet                                                            |                                              |                                      |                                                                            |                    | rading List                   |                            |                                                           |     |
| The report will download the list of participants of                         | of the EventID prov                          | vided. 刘 🖓                           | stom                                                                       |                    | of part<br>Output<br>Format:  | rameters<br>EXCEL          |                                                           | ×   |
|                                                                              |                                              |                                      |                                                                            |                    | rading<br>ort will            | (EV<br>e): EV000167        |                                                           | XII |
|                                                                              |                                              | -                                    | _                                                                          |                    |                               | Ok                         | Cancel                                                    |     |
|                                                                              | Current Gup<br>and no                        | MID                                  | Full Name                                                                  | Age                | E<br>Previous<br>Grading Exam | Previous<br>Booking Status | Event Start E<br>Date I                                   |     |
|                                                                              | 10th Gup                                     | 033323                               | Hailey Jeong                                                               | 14                 | 1                             |                            | 09-04-2025                                                |     |
| Printing and formatting                                                      | 9th Gup                                      | 032555                               | Јаск Luu                                                                   | 11                 | 01-04-2025                    | С                          | 09-04-2025                                                |     |
| the report into grading                                                      | 10th Gup                                     | 032693                               | Bren Steven                                                                | 9                  |                               |                            | 09-04-2025                                                |     |
| forms:                                                                       | 10th Gup                                     | 032765                               | Alexander                                                                  | 12                 |                               |                            | 09-04-2025                                                |     |
|                                                                              |                                              |                                      | Gibney                                                                     | 12                 |                               |                            | 1                                                         |     |
| <u>Option 1:</u>                                                             | 10th Gup                                     | 032766                               | Gibney<br>Jessica Gibney                                                   | 9                  |                               |                            | 09-04-2025                                                |     |
| Option 1:                                                                    | 10th Gup<br>10th Gup                         | 032766<br>032824                     | Gibney<br>Jessica Gibney<br>Elodie Harper                                  | 9                  |                               |                            | 09-04-2025<br>09-04-2025                                  |     |
| Option 1:                                                                    | 10th Gup<br>10th Gup<br>10th Gup             | 032766<br>032824<br>032825           | Gibney<br>Jessica Gibney<br>Elodie Harper<br>Hudson Harper                 | 9<br>9<br>11       |                               |                            | (09-04-2025)<br>(9-04-2025)<br>(9-04-2025)<br>(9-04-2025) |     |
| <u>Option 1:</u>                                                             | 10th Gup<br>10th Gup<br>10th Gup<br>10th Gup | 032766<br>032824<br>032825<br>033323 | Gibney<br>Jessica Gibney<br>Elodie Harper<br>Hudson Harper<br>Hailey Jeong | 9<br>9<br>11<br>14 |                               |                            | 09-04-2025<br>09-04-2025<br>09-04-2025<br>09-04-2025      |     |

Format the form to a suitable layout to use at the grading.

Remember to note any requested doubles. These will be students listed twice – once for each grade, but because the list has current gup rank the entries will look identical.

| Or <u>Option 2:</u>      | iii Int<br>Tai    | ternational°<br>ekwon-Do |              |          | Branch: N | Gr         |                |                      | S Total a  | It F          | <b>Orm</b>    | nch: 13                |        |        |
|--------------------------|-------------------|--------------------------|--------------|----------|-----------|------------|----------------|----------------------|------------|---------------|---------------|------------------------|--------|--------|
| Copy the rank, MID and   | Current gun       |                          |              | Grading: | EV000133  | Host/locat | ion: Mirar     | mar Grading          | Oate: 20/0 | 3/2025 Exa    | miner: Master | r Darren Ward          | 1      |        |
| Full Name and Age        | & no.             | Name                     | Basics       |          | Patteri   | 15         |                | Step Sparir          | g Free     | Sparing       | Self Defence  | Destruction<br>tec No. | Theory | Result |
| fields into our previous | 6th Gup<br>032515 | Nabil Adam<br>35         |              |          |           |            |                |                      |            |               |               | tec No.<br>tec No.     |        |        |
| format using the         |                   |                          | pow tes and  | pow      | ass       | tec        |                | din <u>tipo</u> fo   | e loc      | ά <b>ι</b> ς. | bec (M        | teo No.                |        |        |
| Microsoft Word           |                   |                          |              |          |           |            |                |                      |            |               |               | tec No.                |        |        |
| tomplete provided        |                   |                          | pow tes gat  | pow      | 955       | tec        | <del>8</del> 2 | dis tjap, fo         | 500        | 80            | bec ON        | tec No.                |        |        |
| temptate provided.       | 6th Gup<br>032581 | Khalid Adam<br>23        |              |          |           |            |                |                      |            |               |               | tec No.                |        |        |
| <u>Grading Result</u>    |                   |                          | pow tes sat  | pow      | ass       | tec        | 681            | dis tim, to          | 800        | tim.          | tes (M        | tec No.                |        |        |
| forms rtf                |                   |                          |              |          |           |            |                |                      |            |               |               | tec No.                |        |        |
|                          |                   |                          |              |          |           |            |                |                      |            |               |               | tec No.                |        |        |
|                          |                   | Emily Tonge-             | pow the CAC  | pow      | 865       | 10C        |                | an yy io             |            |               | 00C (A        | tec No.                |        |        |
|                          | 6th Gup<br>032659 | Chappell<br>11           |              |          |           |            |                |                      |            |               |               | tec No.                |        |        |
|                          |                   |                          | pow tec sat  | pow      | 355       | tec        | 681            | dis <u>tim</u> , fo  | - 80G      | ties.         | bec col       | tec No.                |        |        |
|                          |                   |                          |              |          |           |            |                |                      |            |               |               | tec No.                |        |        |
|                          |                   |                          | pow tec 🙀    | pow      | 855       | tec        | 98 <b>6</b>    | dis tipe, fo         | - 600      | ΰ0-           | tec (M        | tec No.                |        |        |
|                          | 6th Gup           | Isla Tonge-              |              |          |           |            |                |                      |            |               |               | tec No.                |        |        |
|                          | 032660            | Chappell                 |              |          |           |            |                |                      |            |               |               | tec No.                |        |        |
|                          |                   |                          | pow tec est. | pow      | 859       | tec        | 68k            | dis <u>tipo</u> , fo | - txc      | tiro.         | bec cel       | tec No.                |        |        |
|                          |                   |                          |              |          |           |            |                |                      |            |               |               | tec No.                |        |        |
|                          |                   |                          | now ter sat  | DOW      | 866       | lec.       | sol.           | dis bas fo           | 100        | tien.         | tec and       | tec No.                |        |        |
|                          |                   |                          |              |          |           |            |                |                      |            |               |               |                        |        |        |

NB 1 At present theory marks and previous grading result are not available in the report. The instructors should provide you with a list of theory marks for their students.

NB 2 Instructors are unable to order students themselves, so it is advised that you send them the complete list well in advance of the grading, for the instructor to check and amend the order as required so that step sparring partners etc are together.

NB 3: You will need to scan a copy of the completed forms at the conclusion of the grading as they need to be uploaded into the system before you can be paid for your examining.

**Entering the Results** 

Go into the Bookings tile:

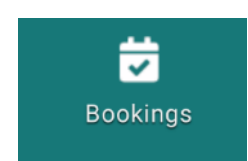

You'll see something like this:

| BOO        | KINGS        |              |           |                |              |          |           |                    |             |                       |
|------------|--------------|--------------|-----------|----------------|--------------|----------|-----------|--------------------|-------------|-----------------------|
| <b>P</b> - | Search       |              | ۹.        | Select a View  | - 😑 🕂        |          |           |                    |             | 0                     |
| OPE        | EN ADVANCED  |              |           | Select a State | - 😑          |          |           |                    |             | C.                    |
|            | Booking ID   | Booking Date | Member ID | First Name     | Surname      | Quantity | Course ID | Course Name        | Course Date | Status                |
|            | CB000266     | 01/04/2025   | 028877    | Grace          | Koziarski    | 1.00     | EV000165  | Grading to 9th Gup | 02/04/2025  | Passed                |
|            | CB000265     | 01/04/2025   | 032603    | Wardah         | Abdiraheem M | 1.00     | EV000165  | Grading to 8th Gup | 02/04/2025  | Passed                |
|            | CB000264     | 01/04/2025   | 032602    | Jessie         | Ounei        | 1.00     | EV000165  | Grading to 7th Gup | 02/04/2025  | Passed                |
|            | CB000263     | 01/04/2025   | 032601    | Sana           | Ounei - Nuh  | 1.00     | EV000165  | Grading to 7th Gup | 02/04/2025  | Passed                |
|            | CB000262     | 01/04/2025   | 029830    | Serena         | Daley        | 1.00     | EV000165  | Grading to 7th Gup | 02/04/2025  | Booked                |
|            | CB000261     | 01/04/2025   | 030711    | Aurelia        | Garbutt      | 1.00     | EV000165  | Grading to 6th Gup | 02/04/2025  | Booked                |
|            | CB000260     | 01/04/2025   | 030713    | Salma          | Mackay       | 1.00     | EV000165  | Grading to 5th Gup | 02/04/2025  | Booked                |
|            | CB000259     | 01/04/2025   | 030818    | Hui Hui        | Chong        | 1.00     | EV000165  | Grading to 3th Gup | 02/04/2025  | Booked                |
|            | CB000258     | 01/04/2025   | 024697    | Kate Tui       | Koziarski    | 1.00     | EV000165  | Grading to 2nd Gup | 02/04/2025  | Booked                |
|            | CB000257     | 01/04/2025   | 025666    | Lily           | Koziarski    | 1.00     | EV000165  | Grading to 1st Gup | 02/04/2025  | Cancelled             |
|            | CB000253     | 01/04/2025   | 028507    | Michael        | Ren          | 1.00     | EV000165  | Grading to 3th Gup | 02/04/2025  | Booked                |
|            | CB000252     | 01/04/2025   | 029260    | James          | Mercier      | 1.00     | EV000165  | Grading to 6th Gup | 02/04/2025  | Booked                |
|            | CB000251     | 01/04/2025   | 029261    | Paige          | Mercier      | 1.00     | EV000165  | Grading to 7th Gup | 02/04/2025  | Booked                |
|            | CB000250     | 01/04/2025   | 032973    | Lauren         | Daquis       | 1.00     | EV000165  | Grading to 7th Gup | 02/04/2025  | Booked                |
|            | CB000249     | 01/04/2025   | 032131    | Jamie          | Deihl        | 1.00     | EV000165  | Grading to 7th Gup | 02/04/2025  | Booked                |
| ~~         | V Page: 1 or | f 2 💙 💥 🤅    | C         |                |              |          |           |                    |             | Displaying 1-15 of 18 |

Click on each person grading and choose either pass or fail.

Further details of the passes (A passes, Unrequested Doubles or Pass Minus) are entered separately later.

Make sure you have entered a result for both ranks in a requested double.

E.g. Someone double grading from 10<sup>th</sup> to 8<sup>th</sup> gup needs a 9<sup>th</sup> gup credential and an 8<sup>th</sup> gup credential entered, with a pass or fail for each.

If you have selected the wrong record, use the X at the top right to exit the record

For "no shows" the entry needs to be 'cancelled'. This can only be done by the event organiser or National Admin as there will need to be refunds processed for those that didn't show up. Please advise the organiser of any records that need to be removed.

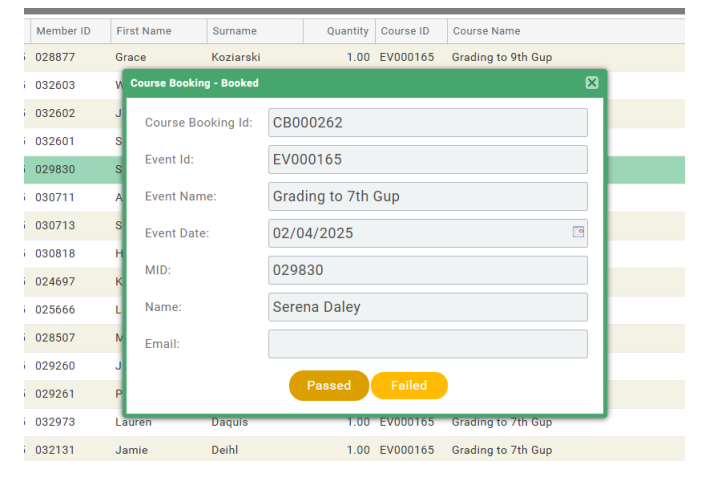

If you have entered and saved the wrong thing, contact National Admin to fix.

Entering an A pass, Pass Minus or Unrequested Double

These need to be done individually in a different section of the system

Go back to the menu and click on the Credential Tile.

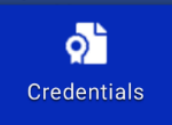

Open it into a separate browser window to make it easier to go between the bookings and awarding the credential.

Copy the member's MID number from the Bookings list

# Use the MID number to search for the student's record by pasting it in the search field on the Credentials list

| Credentials                                    |              |                     |    |          |        |               |              |       |         |                |        |      |
|------------------------------------------------|--------------|---------------------|----|----------|--------|---------------|--------------|-------|---------|----------------|--------|------|
| Member Credentials Club Creden                 | als A        | waiting Approval    |    |          |        |               |              |       |         |                |        |      |
|                                                | Cre          | dential Status      |    | Cr       | redent | ial Category  |              |       | Search: |                |        |      |
|                                                | AI           | I                   |    | ¢ /      | All    |               |              | \$    | 032515  |                | 0      | Ļ    |
| Reference                                      | 4            | Credential Category | \$ | Start Da | ate 🗢  | Expiry Date 🖨 | Owner ID 🖨   | Own   | er Name | \$<br>Status 🔶 |        |      |
| CR093394 5th Gup                               |              | Gup Grades          |    | 20/03/2  | 025    | 31/12/2199    | 032515       | Nabil | Adam    | Active         | ■ 💄    |      |
| CR093270 Permission to Grade to 5t             | Gup          | Permission to Grade |    | 16/03/2  | 025    | 31/12/2199    | 032515       | Nabil | Adam    | Active         | ■ 💄    |      |
| lick on the correct cr<br>erson and grading da | edenti<br>e. | al for that         | ×  | Setup    | crede  | ntial         |              |       |         |                | ✔ Save |      |
| lick the 3 dots and th                         | on cha       | oose the pass       |    | 5th Gu   | ıp     |               |              |       |         |                | A      | ctiv |
| ype you want to give and then click the        |              |                     |    | OVERVIE  | W N    | IOTES REQUIR  | REMENTS AUDI | F     |         |                |        |      |
|                                                |              |                     |    | CR093    | 3394   |               |              |       |         |                |        |      |
|                                                |              |                     |    | Start d  | ate    |               |              |       |         |                |        |      |
|                                                |              |                     |    | 20/03    | 3/2025 | 5             | 曲            |       |         |                |        |      |

Pass Level \*

Pass A Pass Pass Minus Unrequested Double

#### Entering an Unrequested Double

At the moment you can't add in the additional credential using the credentials screen, so update the first credential as usual , then contact a National Admin to put in the second one.

#### **Errors**

If you realise you have made an error in a grading result you will only be able to correct it <u>before</u> you have submitted the grading completion credential. Any discovered after that will need to be updated by a National Admin.

#### Grading paperwork and Payment

| A MY PROFILE                                                                       |                   |                         |  |  |  |
|------------------------------------------------------------------------------------|-------------------|-------------------------|--|--|--|
| PROFILE                                                                            | MEMBER DETAILS    | MEMBERSHIP              |  |  |  |
| BASIC DETAILS                                                                      | EMERGENCY OPT INS | CREDENTIALS             |  |  |  |
| Credentials<br>Below is a list of all your active, pending and expired credentials |                   |                         |  |  |  |
|                                                                                    | + Add Credentials | Credential Category All |  |  |  |

ф

 $\times$ 

You will need to fill in the grading completion credential to ensure you get paid for examining

Login to JustGo and go to your profile, and then go to the credentials tab

| × Select a credential type                                                               |                                                                       |
|------------------------------------------------------------------------------------------|-----------------------------------------------------------------------|
| Credential Category                                                                      |                                                                       |
| All                                                                                      | \$                                                                    |
| Q. Type here to search                                                                   |                                                                       |
| Child Protection                                                                         |                                                                       |
| Dan Pass Incomplete application                                                          |                                                                       |
| First Aid Certificate                                                                    | $\odot$                                                               |
| Grading Event Completion                                                                 | <b>~</b>                                                              |
| Instructor Induction On-line Course                                                      |                                                                       |
| Add a Grading Completion credential to your $$ $_{	imes}$                                | Setup credential                                                      |
| own record:                                                                              | Grading Event Completion                                              |
|                                                                                          | OVERVIEW NOTES                                                        |
| NB make sure you have competed all results before adding this credential to your record  | Once you complete grading an event, please fill out the below results |
| You will be unable to access any grading                                                 | confirmation form.<br>Start date                                      |
| records once it has been sent.                                                           | 30/03/2025                                                            |
| Setup credential                                                                         |                                                                       |
| Grading Event Completion                                                                 | Grading Event ID *                                                    |
| OVERVIEW NOTES                                                                           |                                                                       |
| Once you complete grading an event, please fill out the below results confirmation form. |                                                                       |
| Start date                                                                               | Fill in the credential with the grading                               |
| 30/03/2025                                                                               | information                                                           |
| Grading Event ID \star                                                                   |                                                                       |
|                                                                                          | And then summaries of the candidate                                   |
|                                                                                          | numbers:                                                              |

|                                          | Total number of Students \star             |
|------------------------------------------|--------------------------------------------|
| Number of students at the grading        | 0                                          |
| Total passes including A. or Pass -      | Total Number of Pass *                     |
| ·····                                    | 0                                          |
| Total Fails (including partial requested | Total Number Unsuccessful *                |
| double)                                  | 0                                          |
|                                          | Total Number Not Shown Up \star            |
| May or may not show as cancelled on the  | 0                                          |
| to be cancelled.                         | Total number of Requested Double Grading * |
| Total number of requested doubles        | 0                                          |
|                                          | Total number of Pass Incomplete \star      |
| Not applicable for Gup gradings          | 0                                          |
|                                          | Please upload grading sheets               |
|                                          | No record found.                           |
|                                          | Drag file(s) here or click to upload       |

**Attach a scanned copy of the grading forms to the credential.** This now replaces sending Mrs Pygott the results in the mail or emailing her the scan of the forms.

Save.

Your grading completion credential will be checked and approved by National Admin and then sent to ITKD Accounts for payment.